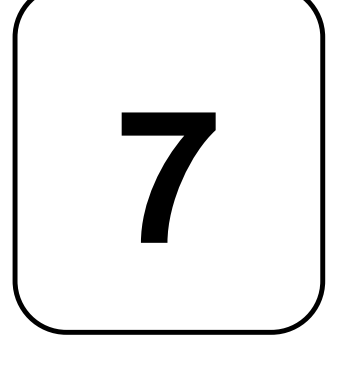

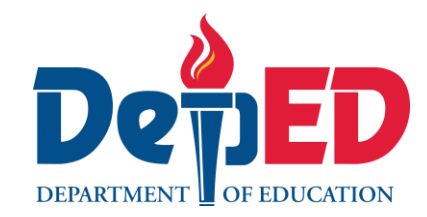

# Lesson Exemplar for TLE

Quarter 1 Lesson 5

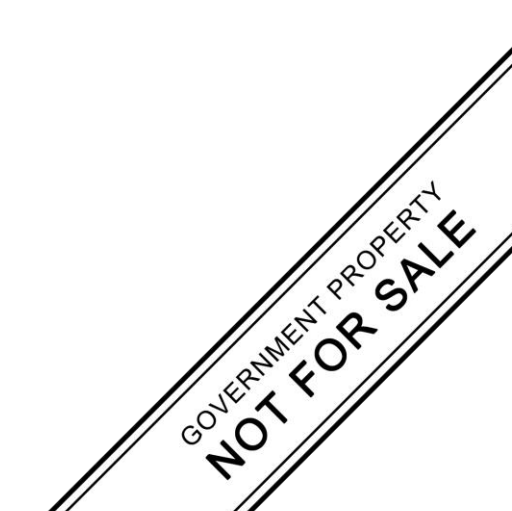

### Lesson Exemplar for TLE Grade 7 Quarter 1: Lesson 5 (Week 5) SY 2024-2025

This material is intended exclusively for the use of teachers participating in the implementation of the MATATAG K to 10 Curriculum during the School Year 2024-2025. It aims to assist in delivering the curriculum content, standards, and lesson competencies. Any unauthorized reproduction, distribution, modification, or utilization of this material beyond the designated scope is strictly prohibited and may result in appropriate legal actions and disciplinary measures.

Borrowed content included in this material are owned by their respective copyright holders. Every effort has been made to locate and obtain permission to use these materials from their respective copyright owners. The publisher and development team do not represent nor claim ownership over them.

| Development Team                                                                                                    |
|----------------------------------------------------------------------------------------------------|
| <ul> <li>Writer:</li> <li>Johnson Modesto A. Blanco, MPA (Mariano Marcos State University)</li> </ul>                                                                     |
| <ul> <li>Validators:</li> <li>Emilio Aguinaldo, MTE (Philippine Normal University — Manila)</li> <li>Regie Boy B. Fabro, PhD (Mariano Marcos State University)</li> </ul> |
| Management Team                                                                                                    |
| Philippine Normal University<br>Research Institute for Teacher Quality<br>SiMERR National Research Centre                                                                 |

Every care has been taken to ensure the accuracy of the information provided in this material. For inquiries or feedback, please write or call the Office of the Director of the Bureau of Learning Resources via telephone numbers (02) 8634-1072 and 8631-6922 or by email at blr.od@deped.gov.ph.

#### TLE/ QUARTER 1/ GRADE 7

| I. CURRICULUM CO                              | NTENT, STANDARDS, AND LESSON COMPETENCIES                                                                                                    |
|-----------------------------------------------|----------------------------------------------------------------------------------------------------|
| A. Content<br>Standards                       | <ul><li>The learners will</li><li>Demonstrate an understanding of using productivity software.</li></ul>                                                                                                    |
| B. Performance<br>Standards                   | The learners perform the utilization of productivity tools in a safe and responsible manner.                                                                                                    |
| C. Learning<br>Competencies<br>and Objectives | <ul> <li>Learning Competencies</li> <li>Create word documents with page breaks, auto tables of contents, mail merge, and references.</li> <li>Learning objectives</li> <li>At the end of the lesson, the learners shall be able to: <ol> <li>Generate a simple document with citations.</li> <li>Produce a simple document with a mail merge.</li> </ol> </li> </ul> |
| D. Content                                    | Word Processing Software <ul> <li>mail merge</li> <li>references</li> </ul>                                                                                                    |
| E. Integration                                | <b>SDG 4:</b> Quality Education<br><b>SGD 9:</b> Industry, Innovation and Infrastructure                                                                                                    |

## **II. LEARNING RESOURCES**

- Add citations in a Word document Microsoft Support. (n.d.). <u>https://support.microsoft.com/en-us/office/add-citations-in-a-word-document-ab9322bb-a8d3-47f4-80c8-63c06779f127</u>
- Data sources you can use for a mail merge Microsoft Support. (n.d.). <u>https://prod.support.services.microsoft.com/en-us/office/data-sources-you-can-use-for-a-mail-merge-9de322a6-f0f9-448d-a113-5fab317d9ef4</u>
- Data sources you can use for a mail merge Microsoft Support. (n.d.). <u>https://prod.support.services.microsoft.com/en-us/office/data-sources-you-can-use-for-a-mail-merge-9de322a6-f0f9-448d-a113-5fab317d9ef4</u>
- Insert Address Block dialog Microsoft Support. (n.d.). <u>https://prod.support.services.microsoft.com/en-us/office/insert-address-block-dialog-0d5cc26c-9cf9-46b0-8c6c-ddc06f4013d3</u>
- Insert mail merge fields Microsoft Support. (n.d.). <u>https://prod.support.services.microsoft.com/en-us/office/insert-mail-merge-fields-9a1ab5e3-2d7a-420d-8d7e-7cc26f26acff</u>

Video: Mail merge. (n.d.). <u>https://prod.support.services.microsoft.com/en-us/office/use-mail-merge-to-personalize-letters-d7686bb1-3077-4af3-926b-8c825e9505a3</u>

Video: Mail merge. (n.d.). Microsoft Support. <u>https://prod.support.services.microsoft.com/en-us/office/video-mail-merge-507b5468-f771-485d-9ef0-27857168a266</u>

Word 2016: Mail Merge. (n.d.). GCFGlobal.org. https://edu.gcfglobal.org/en/word2016/mail-merge/1/

| III. TEACHING AND LEA            | NOTES TO TEACHERS                                                                                                    |                                                                                                    |
|----------------------------------|----------------------------------------------------------------------------------------------------|----------------------------------------------------------------------------------------------------|
| A. Activating Prior<br>Knowledge | <ul> <li>DAY 1</li> <li><b>1.</b> Short Review Before diving into exciting new features of word processing software, let's take a creative trip down memory lane to review the powerful tools we've already mastered—page breaks and auto table of contents. Imagine you're creating a magical book filled with enchanted stories. To make it reader-friendly, you need to organize it beautifully. Let's recall how we did that using page breaks and auto tables of contents. Questions: <ol> <li>Imagine you're writing a book of spells. Who can remind us what a page break is and why we use it to separate different sections or chapters of our spell book?"</li> <li>Now, think of our spell book having hundreds of pages. Can anyone explain how an auto table of contents is like a magical map that helps readers navigate through the chapters? Why is this feature so useful in a long document?</li> </ol></li></ul> | Encourage students to think about<br>how page breaks help in creating<br>clean separations between<br>chapters, much like turning a page<br>in a real book.<br>Get students to visualize an auto<br>table of contents as a guide or<br>index in a book of spells, which<br>magically updates itself to point to<br>the correct locations of each<br>chapter or section. |
|                                  | <ul> <li>Mail merge in MS Word is a helpful feature that allows you to create personalized documents, such as letters or labels, for multiple recipients at once. By using a list of information, you can automate the process of customizing each document with individual details like names, addresses, and other specific content.</li> <li><b>Examples:</b> <ol> <li>Letter to Students: Imagine you need to send a letter to all your classmates about an upcoming event. With mail merge, you can create one template letter and automatically fill in each person's name to make it personal for every recipient.</li> <li>Address Labels: If you're sending out invitations to a party, you can use mail merge to create address labels for each guest on your list. This way, you don't have to handwrite each label - Word does it for you!</li> </ol> </li> </ul>                                                        | <ul> <li>By understanding mail merge and practicing with these examples and analogies, the learners will be able to easily create personalized documents efficiently using MS Word.</li> <li>B. Introduce the concept of mail merge by asking students how personalization can make a document more engaging.</li> <li>C. Show a sample personalized letter</li> </ul>  |

|                                   | <ul> <li>Analogies: <ol> <li>Bakery Analogy: Think of mail merge like a bakery making personalized cakes. The bakery has a list of orders with different names and decorations. With mail merge, Word is the baker, and the list of orders is your data source. Word helps add the unique touches to each cake just like it personalizes each document with specific information.</li> <li>School Yearbook Analogy: In a school yearbook, each student has their own section with a customized message. Mail merge works similarly - like a magical yearbook editor that automatically fills in the personalized details for each student without having to write it out by hand.</li> </ol> </li> <li>Feedback (Optional)</li> </ul>                                                                                                    | compared to a generic one<br>and discuss the differences.                                                                                                    |
|-----------------------------------|----------------------------------------------------------------------------------------------------|----------------------------------------------------------------------------------------------------|
| B. Establishing<br>Lesson Purpose | <ol> <li>Lesson Purpose         Imagine you're creating a legendary recipe book for Filipino mythical creatures. You want         to personalize each recipe for different creatures like the kapre, tikbalang, and diwata         without rewriting it many times. That's where our magic tool, the mail merge feature, comes         in!             Questions:          1. Why do you think the mail merge feature is like a magical spell? How can it help you         send personalized recipes to different Filipino mythical creatures quickly and         efficiently?         </li> <li>Imagine you're writing a research paper on Philippine folklore and need to ensure         every fact and reference is accurate. How can using references improve the quality         and credibility of your documents, just like citing ancient Filipino legends in your         research?      </li> <li>Mail Merge allows you to create a batch of personalized documents where each         document shares the same layout, formatting, text, and graphics, except for specific         personalized parts.         <ul> <li>These personalized parts can include recipient names, addresses, and             other customized information.</li> <li>You associate a data source (such as an Excel spreadsheet, Outlook             contact list, or any other database) with your Word document.</li> </ul> </li> <li>Common Document Types for Mail Merge:         <ul> <li>Letters: Create personalized letters with a customized greeting for each             recipient. Each letter prints on a separate sheet of paper.</li> <li>Empile: Send personalized amail mergereadirectly for the paper.</li> </ul> </li> </ol> | Encourage students to think of mail<br>merge as a magical tool that<br>automates repetitive tasks, making<br>it easier to personalize documents<br>for many recipients at once.<br>Get students to see references as a<br>way to strengthen their documents,<br>much like how citing reputable<br>sources adds authority and<br>trustworthiness to academic<br>writing.<br>By the end of this lesson, you will<br>understand how to use mail merge<br>to automate sending personalized<br>documents and how to insert and<br>manage references to support your<br>research and writing. |

|                                                 | <ul> <li>Envelopes or Labels: Generate envelopes or sheets of mailing labels with names and addresses from your data source.</li> <li>Directories: Create a list of information for each item in your data source (also known as a catalog merge). Useful for printing contact lists or grouping information.</li> <li>Data Sources: <ul> <li>You can use various data sources, including Excel spreadsheets, Outlook contacts, or any database that Word can connect to.</li> <li>If you don't have an existing data source, you can even type it directly in Word during the mail merge process.</li> </ul> </li> </ul> |
|-------------------------------------------------|----------------------------------------------------------------------------------------------------|
|                                                 | In <b>Microsoft Word</b> , references and citations serve important purposes in academic<br>and professional writing.<br>1. <b>Citations:</b><br>• Citations enhance the credibility of your work, demonstrate thorough<br>research, and allow readers to verify the information you've                                                                                                    |
|                                                 | <ol> <li>Bibliography:         <ul> <li>The bibliography allows readers to explore the sources further, verify facts, and delve deeper into the topic. It also helps prevent plagiarism by giving proper credit to the original authors.</li> </ul> </li> <li>Microsoft Word's Reference Tools:         <ul> <li>These tools streamline the process of organizing and formatting</li> </ul> </li> </ol>                                                                                                    |
|                                                 | <ul> <li>2. Unlocking Content Area Vocabulary</li> <li>Mail Merge - Mail merge is a powerful feature in Microsoft Word that allows you to create personalized documents, such as letters, envelopes, labels, or email messages, by combining a fixed template with variable data from a list or</li> </ul>                                                                                                    |
|                                                 | <ul> <li>database.</li> <li>Citations - a way to give credit to the sources of information you use in your research or writing.</li> <li>Reference - is a helpful tool that allows you to add citations, footnotes, endnotes, and tables of contents to your documents.</li> </ul>                                                                                                    |
| C. Developing and<br>Deepening<br>Understanding | SUB-TOPIC 1: Mail Merge         1. Explicitation         Mail merge in MS Word is a useful tool that allows you to personalize documents such as letters, envelopes, labels, and e-mails.                                                                                                    |

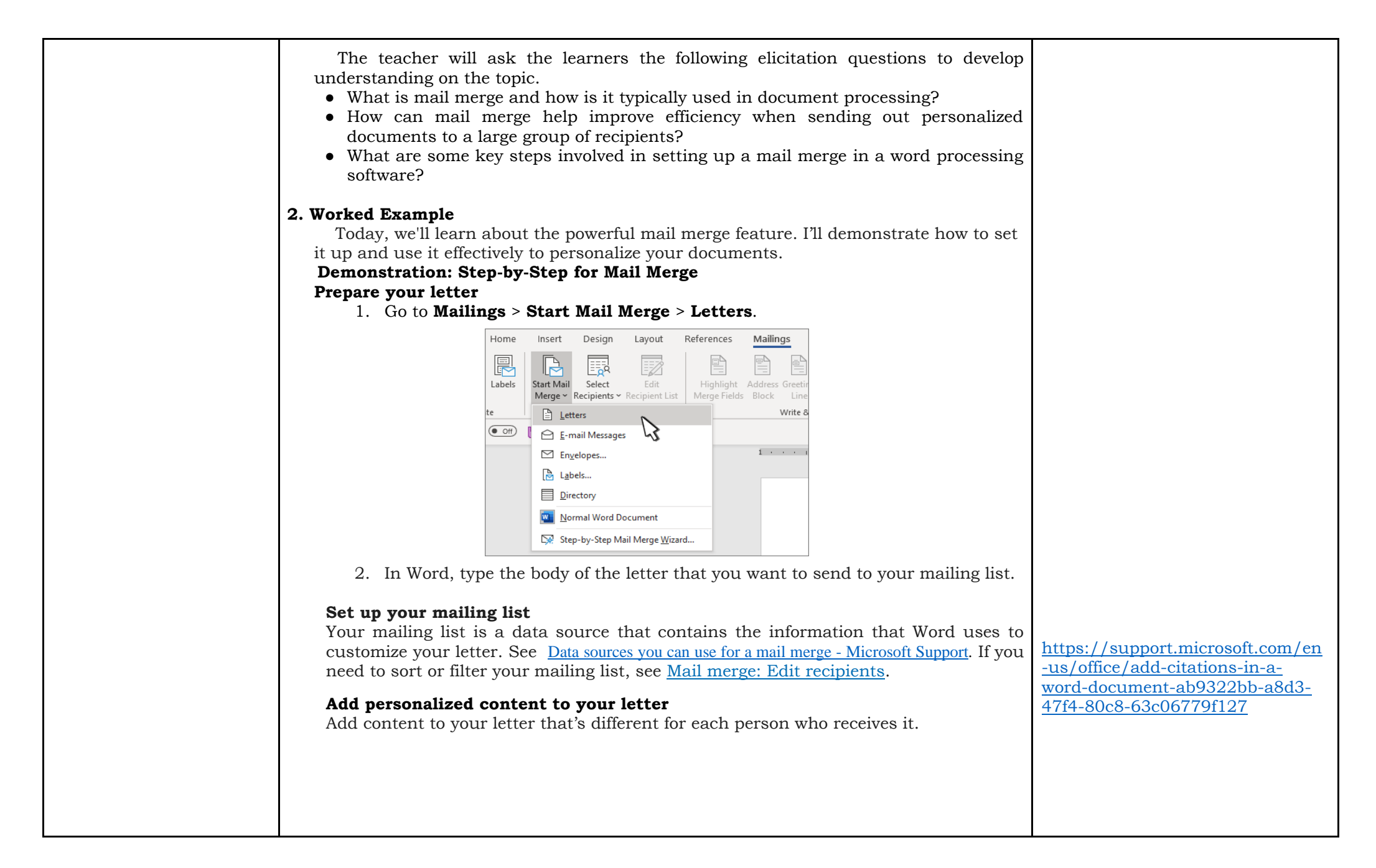

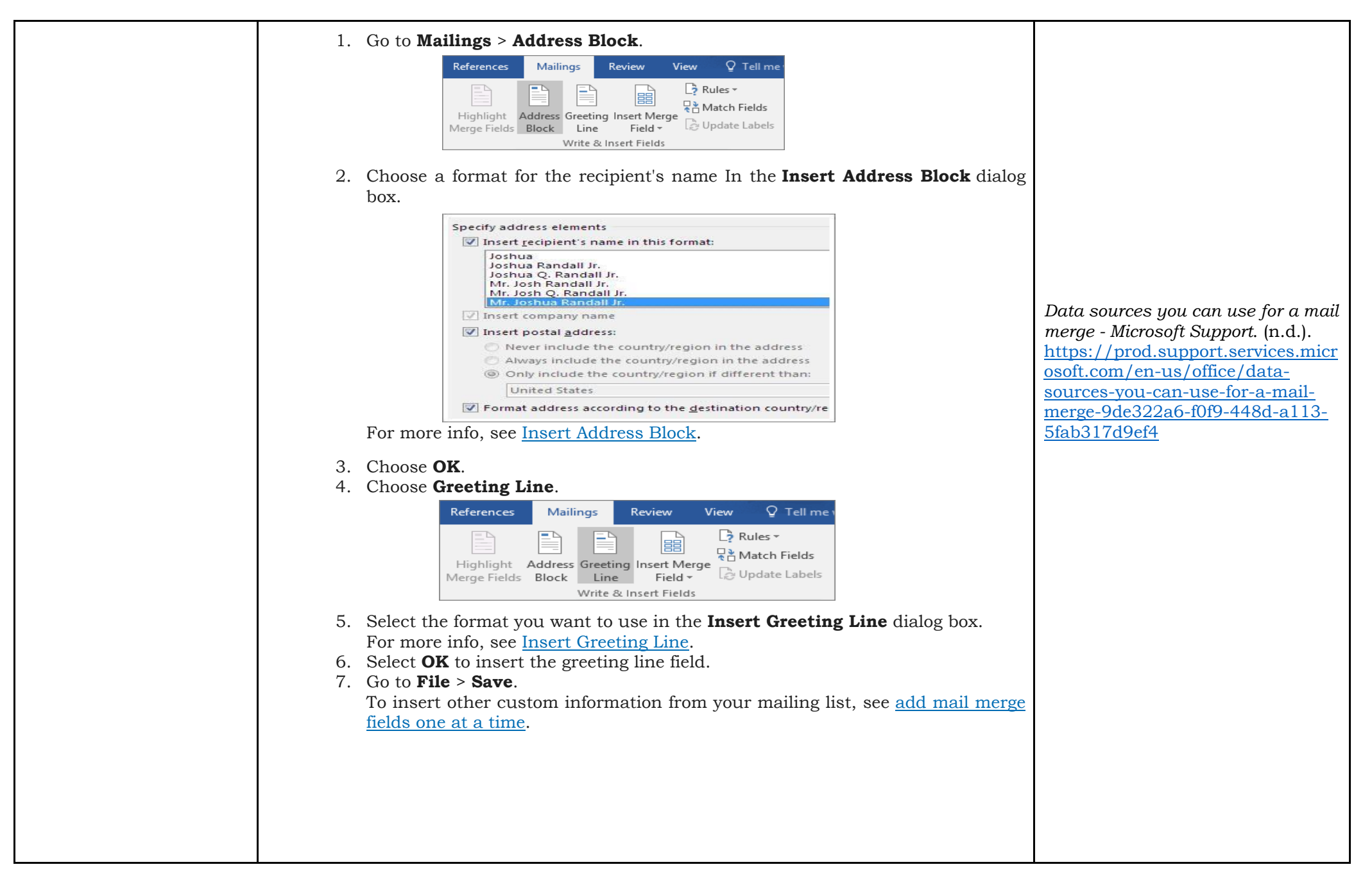

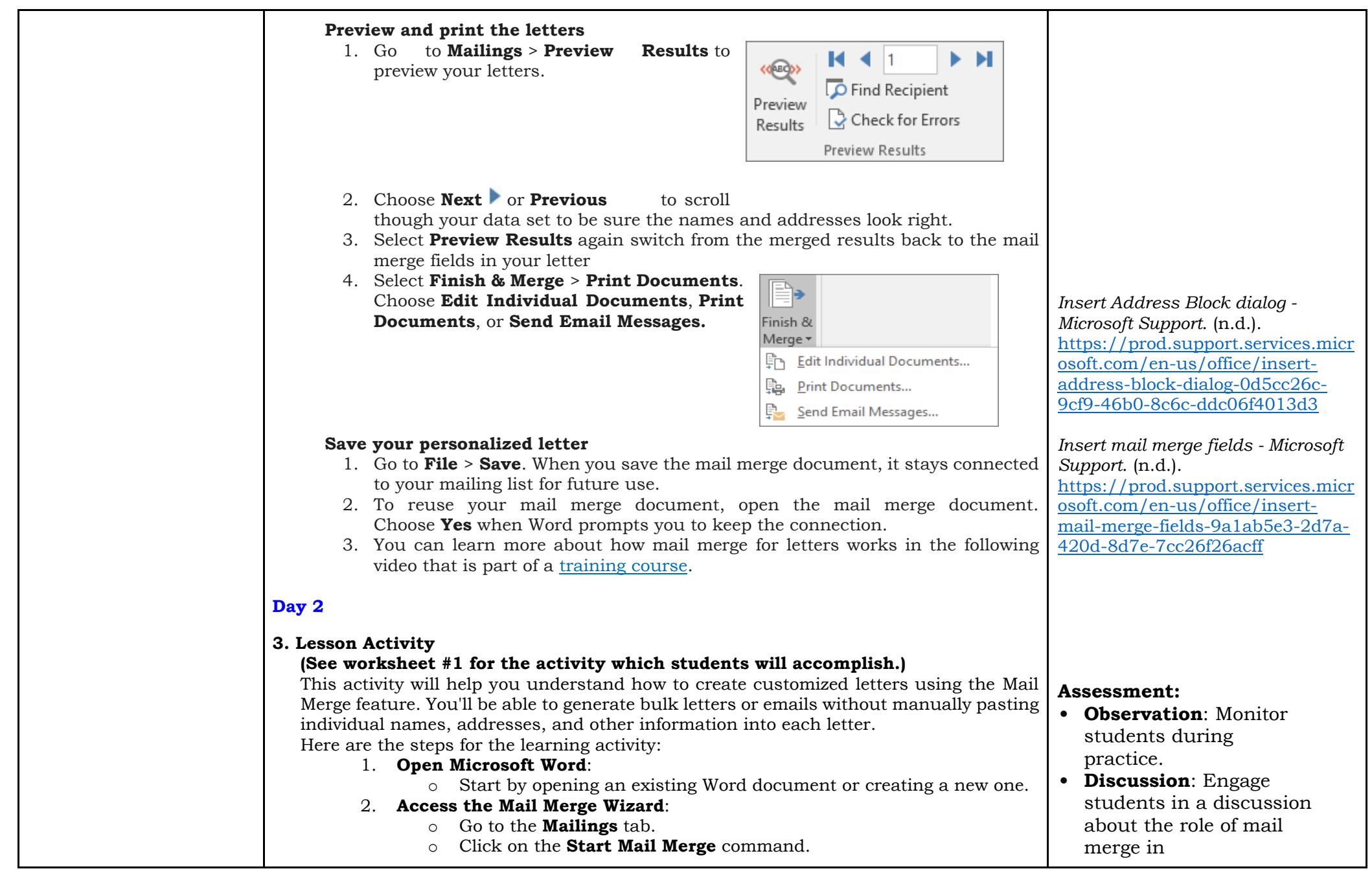

|                                                                                               |                                                                                                    | *                                                                                                    |
|-----------------------------------------------------------------------------------------------|----------------------------------------------------------------------------------------------------|----------------------------------------------------------------------------------------------------|
| 3.                                                                                            | <ul> <li>Select Step-by-Step Mail Merge Wizard from the drop-down menu.</li> <li>Choose the Document Type: <ul> <li>In the Mail Merge task pane, choose the type of document you want to create (e.g., letters, envelopes, labels).</li> <li>For this activity, let's select Letters.</li> <li>Click Next: Starting document to proceed.</li> </ul> </li> </ul>                                                                                                    | documents/letters/memo                                                                                                    |
| 4.                                                                                            | <ul> <li>Select Recipients:</li> <li>You'll need an address list (recipient data) to automatically place each address into the document.</li> <li>You can use an existing file (e.g., an Excel workbook) or type a new address list within the Mail Merge Wizard.</li> <li>Select Use an existing list and browse to your file.</li> <li>If using an Excel workbook, choose the appropriate worksheet.</li> <li>In the Mail Merge Recipients dialog box, select the recipients you want to include in the merge.</li> <li>Click OK when done.</li> </ul>                                                                                                    |                                                                                                    |
| 5.<br>6.                                                                                      | <ul> <li>Write Your Letter: <ul> <li>Now you're ready to write your letter.</li> <li>Each copy of the letter will have the same content, with recipient data (e.g., name, address) inserted dynamically.</li> <li>Insert placeholders (merge fields) for recipient data where needed.</li> <li>For example, use the Address block placeholder to automatically include recipient addresses.</li> </ul> </li> <li>Preview and Complete: <ul> <li>Preview the merged documents to ensure accuracy.</li> <li>Navigate through recipients using Next or Previous.</li> <li>Once satisfied, click Finish &amp; Merge to print, email, or save the personalized letters.</li> </ul> </li> </ul> |                                                                                                    |
| DAY 3                                                                                         |                                                                                                    |                                                                                                    |
| SUB-TOPIC 2                                                                                   | 2: Reference                                                                                                    |                                                                                                    |
| <b>1. Explicitat</b><br>The follow<br>reference<br>following<br>utilizing th<br>1. W<br>2. He | <b>ion</b><br>ving questions will be asked to the learners to understand the purpose of<br>and citations, the process of inserting citations in MS Word, the importance of<br>citation styles, distinguishing between bibliography and reference list, and<br>he "Manage Sources" feature:<br>hat is the purpose of including references and citations in a document?<br>ow can you insert a citation using the built-in features of Microsoft Word?                                                                                                    | Video: Mail merge. (n.d.). Microsoft<br>Support.<br>https://prod.support.services.micr<br>osoft.com/en-us/office/video-mail-<br>merge-507b5468-f771-485d-9ef0-<br>27857168a266<br>Word 2016: Mail Merge. (n.d.).<br>GCFGlobal.org. |

| <ol> <li>Why is it important to follow a specific citation style (e.g., APA, MLA) when including references in academic writing?</li> <li>Can you explain the difference between a bibliography and a reference list when creating citations in MS Word?</li> <li>How does using the "Manage Sources" feature in Microsoft Word help in</li> <li>organizing references and creating citations efficiently?</li> </ol>                                                                                                    | https://edu.gcfglobal.org/en/word<br>2016/mail-merge/1/ |
|----------------------------------------------------------------------------------------------------|---------------------------------------------------------|
| <ul> <li>2. Worked Example</li> <li>In Word, you can easily add citations when writing a document where you need to cite your sources, such as a research paper. Citations can be added in various formats, including APA, Chicago-style, GOST, IEEE, ISO 690, and MLA. Afterwards, you can create a bibliography of the sources you used to write your paper. To add a citation to your document, you first add the source that you used.</li> <li>Add a new citation and source to a document</li> <li>Add a new citation and source to a document</li> <li>And a new citation and source to a document</li> <li>Add a new citation and source to a document</li> <li>And a new citation and source to a document</li> <li>And a new citation and source to a document</li> <li>And a new citation and source to a document susually use the MLA or APA styles for citations and sources.</li> <li>For example, social sciences documents usually use the MLA or APA styles for citations and sources.</li> <li>File For the form the form of the sentence or phrase that you want to cite.</li> <li>Click at the end of the sentence or phrase that you want to cite.</li> <li>On the Reference tab, click Insert Citation and then do one of the following:</li> <li>To add the source information, click Add New Source, and then, in the Create Source dialog box, click the arrow next to Type of Source, and select the type of source you want to use (for example, a book section or a website).</li> <li>To add a placeholder, so that you can create a citation and fill in the source information later, click Add New Placeholder. A question mark appears next to placeholder source, information about a source, click the Show All Bibliography Fields check box.</li> <li>Click OK when finished. The source is added as a citation at the place you selected in your document.</li> </ul> |                                                         |

#### Add citations to your document 1. Click at the end of the sentence or phrase that you want to cite, and then on the References tab, in the Citations & Bibliography group, click Insert Citations. 2. From the list of citations under **Insert Citation**, select the citation you want to use. Mailings Review View nsert Design Layout References Anage Sources Insert Endnote AB Style: APA AB Next Footnote Insert Insert Insert Caption Footnote Show Notes Citation - EBibliography -Footnotes Northwind1 Northwind Report Add New Source... Add New Placeholder. Find a source The list of sources that you use can become quite long. At times, you might need to search for a source that you cited in another document. 1. On the **References** tab, in the **Citations & Bibliography** group, click **Manage** Sources. File Insert Design

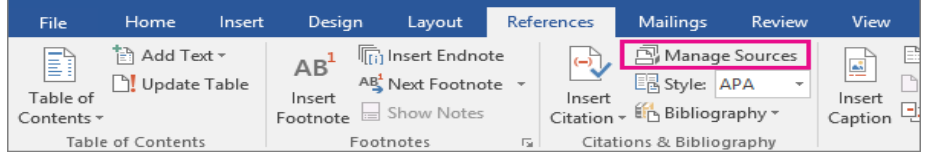

If you open a new document that does not yet contain citations, all of the sources that you used in previous documents appear under **Master List**.

If you open a document that includes citations, the sources for those citations appear under **Current List**. All the sources that you have cited, either in previous documents or in the current document, appear under **Master List**.

- 2. To find a specific source, do one of the following:
  - In the sorting box, sort by author, title, citation tag name, or year, and then look for the source that you want in the resulting list.
  - In the **Search** box, type the title or author for the source that you want to find. The list dynamically narrows to match your search term.

#### Edit a source

1. On the **References** tab, in the **Citations & Bibliography** group, click **Manage Sources**.

| File       Home       Insert       Design       Layout       References       Mailings       Review       View         Image: Add Text *       Image: Add Text *       Image: Add Text                                                                                                    | Add citations in a Word document -<br>Microsoft Support. (n.db).                                                                                                    |
|----------------------------------------------------------------------------------------------------|----------------------------------------------------------------------------------------------------|
| <ol> <li>In the Source Manager dialog box, under Master List or Current List, select the source you want to edit, and then click Edit.</li> <li>Note: To edit a placeholder to add citation information, select the placeholder from Current List and click Edit.</li> </ol>                                                                                                    | <u>-us/office/add-citations-in-a-</u><br>word-document-ab9322bb-a8d3-<br>47f4-80c8-63c06779f127                                                                                                    |
| <ul> <li>3. In the Edit Source dialog box, make the changes you want and click OK.</li> <li>Source dialog box, make the changes you want and click OK.</li> <li>Source is a straight of the straight of the st</li></ul> | <ul> <li>Assessment:</li> <li>Observation: Monitor students during practice.</li> <li>Discussion: Engage students in a discussion about the role of citations in scholarly work.</li> <li>Answer key:</li> <li>author</li> <li>reference list</li> <li>cited</li> <li>page number</li> <li>citation</li> </ul> |

|                | • <b>Discuss</b> the purpose of each component (author, title, publication |  |  |  |  |
|----------------|----------------------------------------------------------------------------|--|--|--|--|
|                | date, etc.).                                                               |  |  |  |  |
| 3. <b>Cr</b>   | eating a Simple Document                                                   |  |  |  |  |
|                | • <b>Provide</b> students with sample content (e.g., an article or         |  |  |  |  |
|                | paragraph).                                                                |  |  |  |  |
|                | • <b>Instruct</b> them to create a new Word document                       |  |  |  |  |
|                | <ul> <li>Demonstrate how to insert in-text citations:</li> </ul>           |  |  |  |  |
|                | • <b>Dimensitiate</b> new to insert in text citations.                     |  |  |  |  |
|                | - Frace the Curson where the citation should appear.                       |  |  |  |  |
|                | - Click on Incort Citation and chaose the appropriate                      |  |  |  |  |
|                |                                                                            |  |  |  |  |
|                | Source.                                                                    |  |  |  |  |
|                | • <b>Norrigate</b> to the and of the desument                              |  |  |  |  |
|                | - <b>Navigate</b> to the end of the document.                              |  |  |  |  |
|                | • Click on bibliography and select a citation style (e.g., MLA).           |  |  |  |  |
|                | • word will generate the bibliography based on inserted                    |  |  |  |  |
| 4              |                                                                            |  |  |  |  |
| 4. <b>P</b>    |                                                                            |  |  |  |  |
|                | • Assign students a topic or let them choose one.                          |  |  |  |  |
|                | • <b>Research</b> relevant sources (books, websites, etc.).                |  |  |  |  |
|                | • <b>Insert</b> in-text citations and build a bibliography.                |  |  |  |  |
|                | • <b>Discuss</b> challenges encountered during the process.                |  |  |  |  |
| 5. Cl          | osure                                                                      |  |  |  |  |
|                | • <b>Review</b> the steps for inserting citations and creating a           |  |  |  |  |
|                | bibliography.                                                              |  |  |  |  |
|                | • <b>Emphasize</b> the importance of accurate and consistent citations.    |  |  |  |  |
|                | • <b>Encourage</b> students to explore other citation styles and tools.    |  |  |  |  |
|                |                                                                            |  |  |  |  |
| B. Fill in the | blank with the correct words.                                              |  |  |  |  |
| Word bank:     |                                                                            |  |  |  |  |
|                | Page number author citation                                                |  |  |  |  |
|                | reference list cited                                                       |  |  |  |  |
|                |                                                                            |  |  |  |  |
| 1. In-text     | t citations indicate the of the source.                                    |  |  |  |  |
| 2. The fu      | all details of the source are provided in the at the end of the            |  |  |  |  |
| docum          | ient.                                                                      |  |  |  |  |
| 3. The re      | ference list includes all sources in the text.                             |  |  |  |  |
| 4. Quota       | tions require a citation with the author and                               |  |  |  |  |
| 5. Parapl      | hrased information also requires an in-text                                |  |  |  |  |
|                | •                                                                          |  |  |  |  |

| D. Making<br>Generalizations | 1. Learners' Takeaways<br>The teacher will ask the learners:                                                                                          |  |
|------------------------------|----------------------------------------------------------------------------------------------------|--|
|                              | • Teachers will emphasize the importance of the different computer number systems.                                                                    |  |
|                              | • The teacher will ask the learners to expound or recap the concept of the different computer number systems.                                         |  |
|                              | <ul> <li>The teacher will process their answers and let the students again create a single generalization.</li> <li>Definition on Learning</li> </ul> |  |
|                              | 2. Reflection on Learning<br>The teacher will ask the learner this question:                                                                          |  |
|                              | How do you find today's lesson? Was it hard? Which part of the lesson do you find difficult?                                                          |  |

| IV. EVALUATING LEARNIN    | NOTES TO TEACHERS                                                                                                    |                                                     |
|---------------------------|----------------------------------------------------------------------------------------------------|-----------------------------------------------------|
| A. Evaluating<br>Learning | <ul> <li>DAY 4</li> <li>1. Formative Assessment <ul> <li>A. Multiple Choice Questions: Choose the correct answer from the choices for each question.</li> <li>1. Which of the following is NOT required in an in-text citation? <ul> <li>a) Page number</li> <li>b) Author's last name</li> <li>c) Year of publication</li> <li>d) Title of the source</li> </ul> </li> <li>2. Where should the reference list be placed in a document? <ul> <li>a) Beginning of the document</li> <li>b) End of the document</li> <li>c) Separate section at the end</li> <li>d) Anywhere in the document</li> </ul> </li> <li>3. How should you cite a direct quote that is longer than 40 words? <ul> <li>a) Include it in quotation marks with an in-text citation</li> <li>b) Include it in quote and include an in-text citation</li> <li>d) No citation is needed for long quotes</li> </ul> </li> <li>4. Which of these is the correct format for a book reference? <ul> <li>a) Author. (Year). Title. Publisher.</li> <li>b) Author, A. A. (Year). Title of work. Publisher.</li> </ul> </li> </ul></li></ul> | Answer key:<br>1) d<br>2) c<br>3) a<br>4) b<br>5) d |

|                            | <ul> <li>c) Author LastName, FirstInitial. (Year). Title. Publisher.</li> <li>d) Author. Title. (Year). Publisher.</li> <li>5. What should you do if you cannot find all the required information for a reference? <ul> <li>a) Consult your teacher for guidance</li> <li>b) Skip that source and do not include it in the reference list</li> <li>c) Make up the missing information to complete the reference</li> <li>d) Use "n.d." for the year and include as much information as possible</li> </ul> </li> <li>B. Open Ended Questions: Answer the following questions in complete sentences: <ul> <li>Explain the difference between an in-text citation and a reference list entry.</li> </ul> </li> <li>2. Homework (Optional)</li> </ul> |                     |                      |                                                                                                    |
|----------------------------|----------------------------------------------------------------------------------------------------|---------------------|----------------------|----------------------------------------------------------------------------------------------------|
| B. Teacher's<br>Remarks    | Note observations on any of the following areas:                                                                                                    | Effective Practices | Problems Encountered | The teacher may take note of<br>some observations related to<br>the effective practices and                                                                                                    |
|                            | strategies explored                                                                                                    |                     |                      | problems encountered after<br>utilizing the different strategies.                                                                                                    |
|                            | materials used                                                                                                    |                     |                      | materials used, learner<br>engagement and other related<br>stuff.                                                                                                    |
|                            | learner engagement/<br>interaction                                                                                                    |                     |                      |                                                                                                    |
|                            | others                                                                                                    |                     |                      | Teachers may also suggest<br>ways to improve the different<br>activities explored/ lesson<br>exemplar.                                                                                         |
| C. Teacher's<br>Reflection | <ul> <li>Reflection guide or prompt can be on:</li> <li><u>principles behind the teaching</u><br/>What principles and beliefs informed my lesson?<br/>Why did I teach the lesson the way I did?</li> <li><u>students</u><br/>What roles did my students play in my lesson?<br/>What did my students learn? How did they learn?</li> <li><u>ways forward</u><br/>What could I have done differently?<br/>What can I explore in the next lesson?</li> </ul>                                                                                                    |                     |                      | Teacher's reflection in every<br>lesson conducted/ facilitated is<br>essential and necessary to<br>improve practice. You may also<br>consider this as an input for<br>the LAC/Collab sessions. |